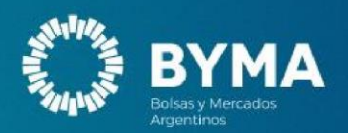

# Instructivo Trader Workstation (TWS)

## Instructivo para la Implementación de Cambios Nueva TWS

### **Objetivo:**

Este instructivo detalla los pasos para la descarga e instalación de la nueva TWS 1.4.4.0i1

## Pasos para la Instalación del Ejecutable

## 1. Descarga del Ejecutable

Accede a la intranet de BYMA y descarga el archivo ejecutable correspondiente a la nueva versión del sistema. Podés descargar el archivo TWS desde el <u>siguiente enlace</u> <u>TWS\_1.4.4.0.i1\_V3.zip</u>

## 2. Instalación del Ejecutable

#### a. Paso 1: Confirmación de Ejecución

Una vez descargado el archivo, al ejecutarlo, aparecerá una ventana de Control de Cuentas de Usuario.

| Windows protegió su PC                                                                                                    | × |  |  |
|----------------------------------------------------------------------------------------------------|---|--|--|
| SmartScreen de Microsoft Defender evitó que se iniciara una aplicación desconocida. Ejecutar esta aplicación puede suponer un riesgo para tu PC. |   |  |  |
| Aplicación: Trader.exe<br>Editor: Editor desconocido                                                                                             |   |  |  |
| Ejecutar de todas formas No ejecuta                                                                                                    | r |  |  |

Selecciona "Ejecutar" para continuar con la instalación.

#### b. Paso 2: Inicio del Instalador

El asistente de instalación se abrirá automáticamente.

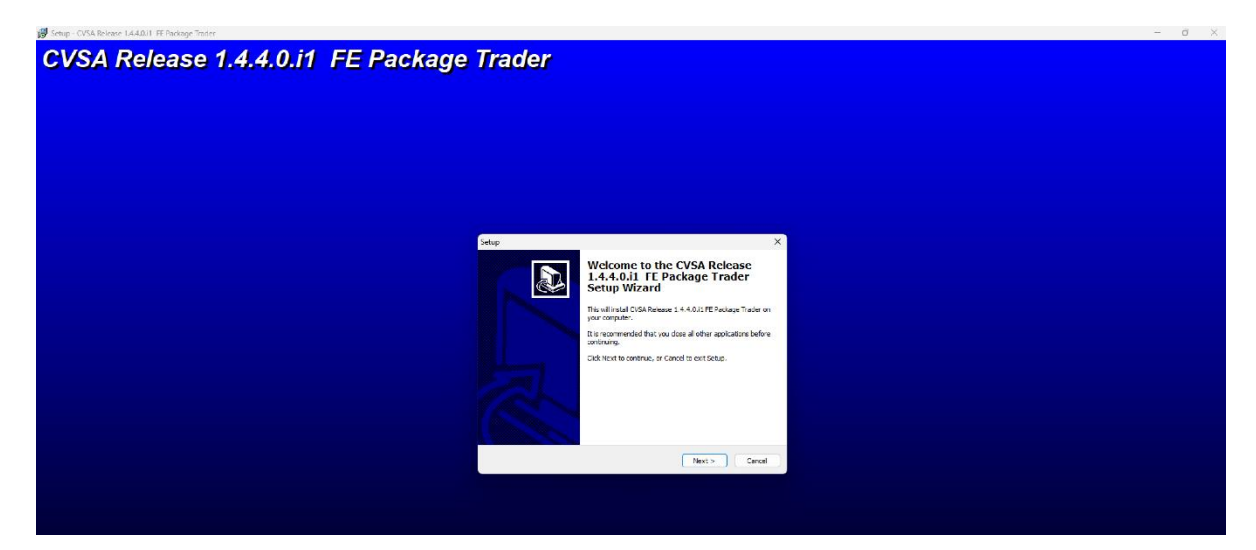

Haz clic en "Next" para continuar.

c. Paso 3: Carpeta de instalación

Seleccionar la carpeta de instalación por Default

| Setup - CVSA Release 1.4.4.0.1 FE Package Irader | - 0                                                                                                    |
|--------------------------------------------------|----------------------------------------------------------------------------------------------------|
| CVSA Release 1.4.4.0.i1 FE I                     | Package Trader                                                                                                    |
|                                                  |                                                                                                    |
|                                                  |                                                                                                    |
|                                                  |                                                                                                    |
|                                                  | Setup ×                                                                                                    |
|                                                  | Select Destination Location Where should CYSA Release 1.4.4.0.1. FE Package Trader be installed?                                                  |
|                                                  | Setup will install CVSA Release 1.4.4.0.11 FE Package Trader into the following folder.                                                           |
|                                                  | To continue, click Next. If you would like to select a different folder, click Browse. C:\Millennium:TT:Bixthanoa\Trader(CVSA.FE.14.87.173 Browse |
|                                                  |                                                                                                    |
|                                                  |                                                                                                    |
|                                                  |                                                                                                    |
|                                                  | At least 67.0 Mil of free disk space is required.                                                                                                 |
|                                                  | < Back Next > Cancel                                                                                                    |
|                                                  |                                                                                                    |
|                                                  |                                                                                                    |
|                                                  |                                                                                                    |
|                                                  |                                                                                                    |
|                                                  | Copyright (C) 2009 Millennium IT Sk                                                                                                    |

Haz clic en "next" para continuar.

## d. Paso 4: Carpeta de Alojamiento de la TWS

|                                                         | rader                                                   |
|---------------------------------------------------------|---------------------------------------------------------|
|                                                         | , 446,                                                  |
|                                                         |                                                         |
| Setup                                                   |                                                         |
| Solect Start Homa Folder<br>Where should Setup place th | s program's shortcate?                                  |
| Setup will create the<br>To continue, dick Next. Jf you | program's shortcuts in the following Start Menu folder. |
| Millennum IT/Exchange/Tre                               | er(CVGA FE 1.4.87.172 Browse                            |
|                                                         |                                                         |
|                                                         |                                                         |
|                                                         | < Bock Neet > Cancel                                    |
|                                                         |                                                         |
|                                                         |                                                         |
|                                                         | Coyringht (C) 2009 Millennium IT Softwa                 |

#### e. Paso 5: Confirmación Carpeta de Alojamiento de la TWS

| 🕵 Setup - CVSA Release 1.4.4.0.11 FE Package Trader |                                                                                                    | - 0 ×                              |
|-----------------------------------------------------|----------------------------------------------------------------------------------------------------|------------------------------------|
| CVSA Release 1.4.4.0.i1 FE                          | Package Trader                                                                                                  |                                    |
|                                                     |                                                                                                    |                                    |
|                                                     |                                                                                                    |                                    |
|                                                     |                                                                                                    |                                    |
|                                                     |                                                                                                    |                                    |
|                                                     |                                                                                                    |                                    |
|                                                     | Setup X                                                                                                    |                                    |
|                                                     | Setup in vour computer.                                                                                         |                                    |
|                                                     | Click Install to continue with the installation, or click Back if you want to review or<br>change any settings. |                                    |
|                                                     | Destination location:<br>C:\Millennium IT\Exchange\Trader\CVSA FE 1.4.87.173                                    |                                    |
|                                                     | Start Menu folder:<br>Milennium TT(Exchange\Trader\CVSA FE 1.4.87.173                                           |                                    |
|                                                     |                                                                                                    |                                    |
|                                                     |                                                                                                    |                                    |
|                                                     | ·                                                                                                    |                                    |
|                                                     |                                                                                                    |                                    |
|                                                     | < Back Install Cancel                                                                                           |                                    |
|                                                     |                                                                                                    |                                    |
|                                                     |                                                                                                    |                                    |
|                                                     |                                                                                                    |                                    |
|                                                     |                                                                                                    |                                    |
|                                                     |                                                                                                    |                                    |
|                                                     | Соругія                                                                                                    | ht (C) 2009 Millennium IT Software |
|                                                     |                                                                                                    |                                    |

Haz clic en "next" para continuar

#### f. Paso 6: Finalización del Instalador

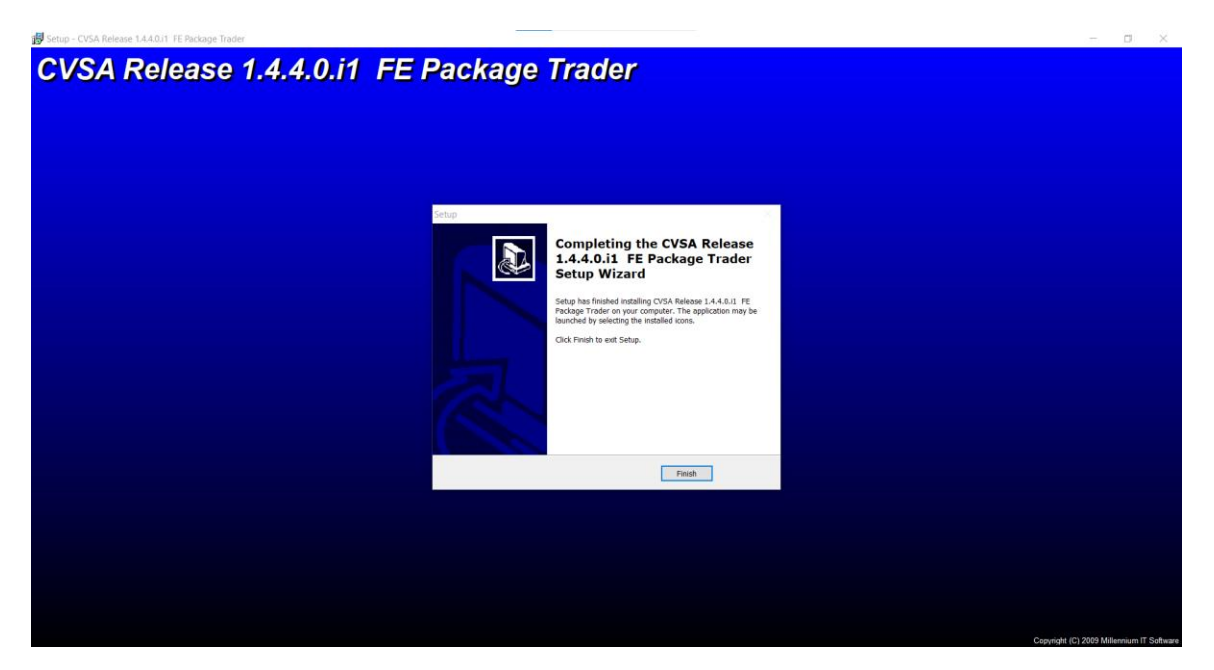

Una vez finalizado el proceso, selecciona "Finish" para completar la instalación.

#### 3. Acceso al Sistema

Después de la instalación, los usuarios podrán iniciar sesión en el sistema a <u>partir del 05 de</u> Mayo <u>de 2025.</u>

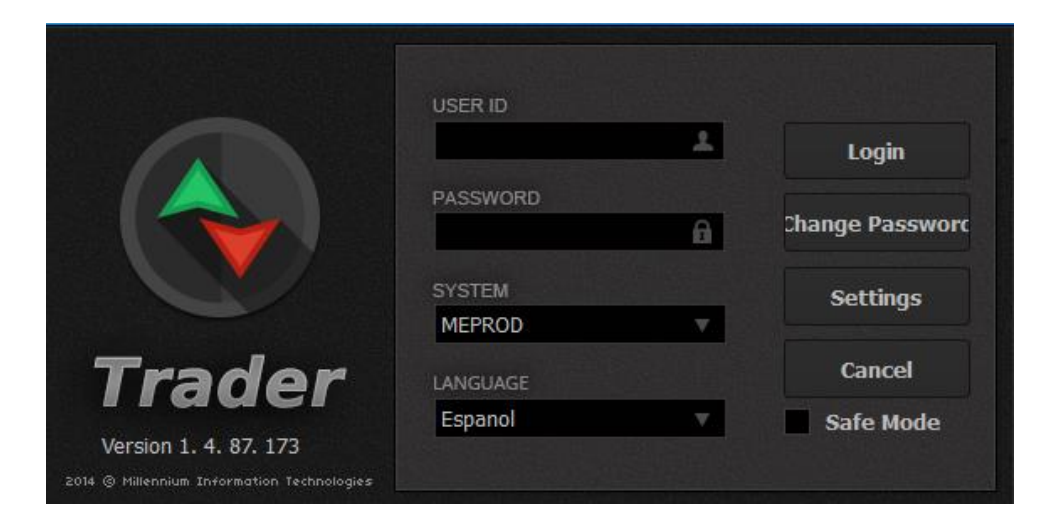

## **Consideraciones Finales**

Esta actualización permitirá acceder al mercado para la operatoria diaria.

Asegúrate de seguir los pasos indicados para garantizar una correcta instalación y configuración del sistema.

Para cualquier duda técnica, por favor consulta con el equipo de <u>BYMA POINT - Jira</u> <u>Service Management</u> o por mensajería vía Whatsapp al 1121645084 y telefónicamente al 4316 6000

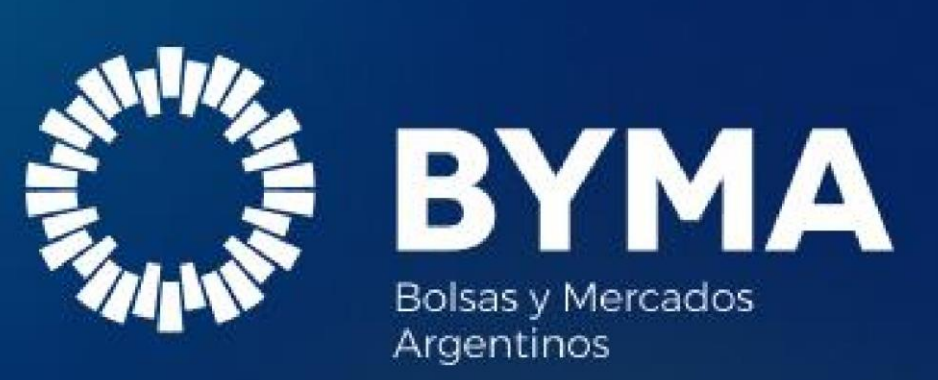